## Chengdu FISU World Conference certificate download process

1. Go to the official website ( https://fisu2021.scimeeting.cn) and select

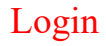

|        | FISU CHENODU 2021         | 成都體育學院 Chengdu FIS<br>CHENGOU SPORT UNIVERSITY University Sport | U World Conference<br>s: Embracing a Colorful World |                     | Login Degister EN   中文 |         |
|--------|---------------------------|-----------------------------------------------------------------|-----------------------------------------------------|---------------------|------------------------|---------|
|        | Home Greetings            | Guest speakers NOTICE                                           | Organization Pap                                    | ers Registration Ab | oout FISU Chengdu      |         |
|        |                           | •                                                               | +                                                   |                     |                        |         |
| <      | 成都了<br>CHENGD             | SU世界学术:<br>U FISU WORLD CC<br>彩世界 University Sports Embrase     | 大会<br>DNFERENCE<br>Ingla celeriful world            | e                   | 023                    | •       |
|        | 中国 〇 成都<br>Chengdu, China |                                                                 | 7.0                                                 | - Vin               |                        |         |
| Papers | Submission                | Registration                                                    | c                                                   | uest speakers       |                        | )<br>CE |

2, Go to the login page, select the login method to log in, and enter the

|              | <u> え リ</u> 豪<br>成都 <b>「バン」</b> 世界学术:<br>CHENGDU FISU WORLD CO | 大会<br>DNFERENCE       | +                     |  |
|--------------|----------------------------------------------------------------|-----------------------|-----------------------|--|
|              | 中国 〇成 都<br>Chengdu, China                                      |                       |                       |  |
| Back to Home |                                                                |                       |                       |  |
|              |                                                                | Individual F          | Registration          |  |
|              |                                                                | Log in with           | Log in with password  |  |
|              |                                                                | Please enter email    | <u>•</u>              |  |
|              |                                                                | Please enter password | ×.4                   |  |
|              |                                                                | Remember account      | Forget password?      |  |
|              |                                                                | Log                   | Log in                |  |
|              |                                                                |                       | New user registration |  |

personal center

3、Enter the personal center page, select the "Manuscript Evaluation

Status" column, click "Certificate Download" after the accepted

## paper.

| PERSONAL CENTER                       | 프 Chengdu FISU World Confer                                                                                                    | rence 🕼 Back to Home   | Lanxin Zhang 👻 |  |
|---------------------------------------|----------------------------------------------------------------------------------------------------|------------------------|----------------|--|
| Home Page     Abstract     Submission | Lanxin Zhang                                                                                                    |                        |                |  |
| Personal<br>Information               | Welcome to attend the Chengdu FISU World Conference which will be hosted from July 29 - 31, 2023 at Chengdu, Sichuan Province, China. |                        |                |  |
| Modification                          | 🗭<br>E-Badge                                                                                                    | E Personal Information |                |  |
|                                       | Welcome Note                                                                                                    |                        |                |  |